## How to setup admin Delegate in eRA Commons:

- 1. Log in to your eRA account
- 2. Click on "Admin" and then choose "Delegations"

|   | Home Admin Institution Profile            | Personal Profile Sta        | tus RPPR       | Internet Assisted Review    | xTrain | Admin Supp | eRA Partners |                        |
|---|-------------------------------------------|-----------------------------|----------------|-----------------------------|--------|------------|--------------|------------------------|
|   | Accounts Delegations                      |                             |                |                             |        |            |              |                        |
|   | Wy Delegates                              |                             |                |                             |        |            |              |                        |
|   |                                           |                             |                |                             |        |            |              |                        |
| 2 | You have the ability to delegate the foll | lowing authority(authoritie | s): PPF, Progi | ress Report, xTRAIN, Status |        |            |              |                        |
|   | My Current Delegations                    |                             |                |                             |        |            |              |                        |
|   | No records found.                         |                             |                |                             |        |            |              |                        |
|   | 🔶 Name                                    | Ro                          | ole(s)         | 🔷 Commons ID                |        |            |              | Action                 |
|   | No records were returned.                 |                             |                |                             |        |            |              |                        |
|   |                                           |                             |                |                             |        |            |              |                        |
|   |                                           |                             |                |                             |        |            |              | Search or Add Delegate |
|   |                                           |                             |                |                             |        |            | 3            |                        |

- 3. Click on "Search or Add Delegates"
- 4. In the Search for Delegates Box search the admin by any criteria you have and click Search

| lome  | Admin    | Institution Profile | Personal Profile | Status | RPPR | Internet Assisted Review | xTrain | Admin Supp | eRA Partner |
|-------|----------|---------------------|------------------|--------|------|--------------------------|--------|------------|-------------|
| ccour | nts Dele | egations            |                  |        |      |                          |        |            |             |

| Search for Dele          | add new delegates or edit the r  | oles of your current delegates |              |         |                             |
|--------------------------|----------------------------------|--------------------------------|--------------|---------|-----------------------------|
| Search Criteria          | and new aclegates of eart new    | see of your current aclegates. |              |         |                             |
| Commons ID               | Last Name                        | First Name                     | Middle Name  | Role(s) |                             |
| fredric@bu.edu           | ×                                |                                |              |         | A Hold down Ctrl            |
|                          |                                  |                                |              |         | select / deselect           |
| You can perform a wildca | ard search by using the "%" char | acter, for example: lastna% OR | las%na%      | AU      | -                           |
|                          |                                  | Search                         | Clear Cancel |         |                             |
|                          |                                  |                                |              |         | Return to My Current Delega |

5. When search Results appears click on "Select"

| Search Results    |         |                |     |                    |        |             |                   |
|-------------------|---------|----------------|-----|--------------------|--------|-------------|-------------------|
| One record found. |         |                |     |                    |        |             |                   |
| 🗢 Name            | Role(s) | 🔷 Commons ID   | PPF | Progress<br>Report | xTRAIN | Status      | Action            |
| Majnoun, Fredric  | ASST    | FREDRIC@BU.EDU |     |                    |        |             | Select            |
|                   |         | 5              | 4   |                    | R      | eturn to My | Current Delegates |

6. From Delegate Authority box choose delegations you wish to assign and then Click on "Save"

| Home Adr   | nin Institution Profile       | Personal Profile    | Status      | RPPR     | Internet Assisted Review | xTrain       | Admin Supp     | eRA Partners |
|------------|-------------------------------|---------------------|-------------|----------|--------------------------|--------------|----------------|--------------|
| Accounts   | Delegations                   |                     |             |          |                          |              |                |              |
| Delega     | te Authority(Au               | uthorities)         | ?           |          |                          |              |                |              |
| Select Del | egation(s)                    |                     |             |          |                          |              |                |              |
| You have s | elected to delegate access    | to: Majnoun, Fredri | ic; FREDRIC | C@BU.E   | DU; ASST                 |              |                |              |
| You may as | sign the following delegation | on(s): 🗹 PPF 🖸      | Progress    | s Report | XTRAIN Status            | Selec<br>All | t Clear<br>All |              |
|            | 6                             |                     |             | . :      | Save Reset C             | ancel        |                |              |

7. Click on "Return to My Current Delegates" 6

| Search Results    |         |                |   |     |                    |        |             |                   |
|-------------------|---------|----------------|---|-----|--------------------|--------|-------------|-------------------|
| One record found. |         |                |   |     |                    |        |             |                   |
| ♠ Name            | Role(s) | 🔷 Commons ID   |   | PPF | Progress<br>Report | xTRAIN | Status      | Action            |
| Majnoun, Fredric  | ASST    | FREDRIC@BU.EDU |   | ~   | V                  | ×      | v           | Select            |
|                   |         |                | 7 |     |                    | R      | eturn to My | Current Delegates |